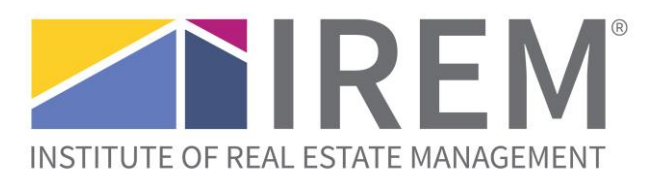

# Accessing the live online classroom: Students

This document provides a step-by-step guide for accessing your live online classroom. The following steps will be covered:

- Login to IREM Learning 1.
- Enter the Zoom meeting 2.

### Login to IREM Learning

- Once you've logged on, click on Dashboard •
- Select **In progress** to find your course [Note that it may appear in the **Future** tab until the course begins] •
- Locate your live online course

Click the link to enter the course page •

| Education that makes a difference.                                                     |                                                                                                    |                                                                                                    |                                                                                                    |                                                |                                                                              |                        |  |  |
|----------------------------------------------------------------------------------------|----------------------------------------------------------------------------------------------------|----------------------------------------------------------------------------------------------------|----------------------------------------------------------------------------------------------------|------------------------------------------------|------------------------------------------------------------------------------|------------------------|--|--|
| Customize this page                                                                    |                                                                                                    |                                                                                                    |                                                                                                    |                                                |                                                                              |                        |  |  |
|                                                                                        |                                                                                                    |                                                                                                    |                                                                                                    |                                                |                                                                              |                        |  |  |
| Welcome to your new IREM<br>In the new Dashboard, use f<br>display your courses and we | Learning Dashboard! We are makin<br>ilters to view your In Progress, Futu<br>bbinars in Card or List view. If you hi | Annou<br>g minor updates to enhance the learn<br>re, and Past courses and webinars. "St<br>we any questions, please contact us at | incements<br>er experience. These updates w<br>car" courses or webinars to view<br>:: getinfo@irem.org. | vill have no impact o<br>w them at any time. S | n the status of your courses and webi<br>Sort by Course Name or Last Accesse | nars.<br>d courses and |  |  |
| Course overview                                                                        |                                                                                                    |                                                                                                    |                                                                                                    |                                                | J <u>≓</u> Course name ◄                                                     | Card -                 |  |  |
| Financing and Loan Analy                                                               | rsis for Investment Real                                                                                             | •• Real Estate Management Eth                                                                                                    | ics Online - ETH001                                                                                     |                                                |                                                                              |                        |  |  |

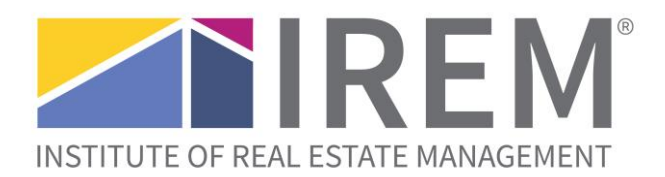

- Note the following:
  - Discussion Forum: can be used to extend conversations outside of the Zoom room
  - **Course Resources:** student workbook and any other course materials (if applicable) [Be sure to download these to your own desktop for easy access]

| Education that makes a difference.                                                                                                    |  |  |  |  |  |  |  |
|----------------------------------------------------------------------------------------------------|--|--|--|--|--|--|--|
| Visit www.irem.org/ASM603 for important course requirements and the course description.                                                                                                    |  |  |  |  |  |  |  |
| If you are taking this course to earn an IREM <sup>®</sup> credential (CPM <sup>®</sup> , ARM <sup>®</sup> , ACoM, or AMO <sup>®</sup> ), you are required to attend 100% of the course. You will also be required to take the course exa<br>be completed within 30 days following the last day of the course. |  |  |  |  |  |  |  |
| Attendance                                                                                                    |  |  |  |  |  |  |  |
| Course Resources                                                                                                    |  |  |  |  |  |  |  |
| Image: Student Workbook-ASM603-20210101                                                                                                    |  |  |  |  |  |  |  |
| IREM Financial Analysis Spreadsheet                                                                                                    |  |  |  |  |  |  |  |
| The IREM <sup>®</sup> Financial Analysis Spreadsheet will be used in the course.                                                                                                    |  |  |  |  |  |  |  |
| Course Classroom                                                                                                    |  |  |  |  |  |  |  |
| You will be able to Launch the Zoom classroom 30 minutes prior to the course start time, where you will be put in a waiting room until the Instructor allows you to enter.                                                                                                    |  |  |  |  |  |  |  |
| Course begins at 8:30am Central. Please join at 8:15am.                                                                                                    |  |  |  |  |  |  |  |

ASM603 Live Online - Zoom Classroom - Day 1 (10/18/2021)

ASM603 Live Online - Zoom Classroom Day 2 (10/19/2021)

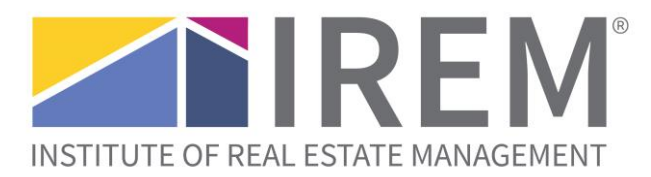

### Enter the Zoom meeting

- Scroll down to view the Live Online Classroom Zoom link
  - o Be sure to logon 15 minutes before the course start time
  - o If for some reason you exit out of the session, or it closes, simply log back on through the same link

| he course |
|-----------|
|           |
|           |
|           |
|           |
|           |
|           |
|           |
|           |
|           |
|           |
|           |
|           |
|           |
|           |
|           |
|           |

- On the next page, click **Launch**
- Click Open Zoom

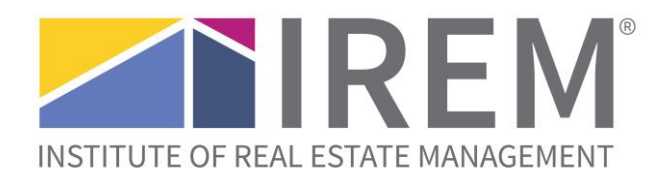

glish (United States) (en\_us) 🔻

## Education that makes a difference.

Dashboard / Courses / ASM603 - Live Online - 10/18/2021 / Course Classroom / ASM603 Live Online - Zoom Classroom - Day 1 (10/18/2021)

| ASM603 Live Online - Zoom Classroom - Day 1 (10/18/2021) |                                                         |  |  |  |  |
|----------------------------------------------------------|---------------------------------------------------------|--|--|--|--|
| Торіс                                                    | ASM603 Virtual - Zoom Classroom - Day 1 (10/18/2021)    |  |  |  |  |
| Agenda                                                   | Course begins at 8:30am Central. Please join at 8:15am. |  |  |  |  |
| Starts at                                                | Monday, October 18, 2021 07:30 AM                       |  |  |  |  |
| Ends at                                                  | Monday, October 18, 2021 11:30 PM                       |  |  |  |  |
|                                                          | Launch                                                  |  |  |  |  |
|                                                          | Back to course                                          |  |  |  |  |

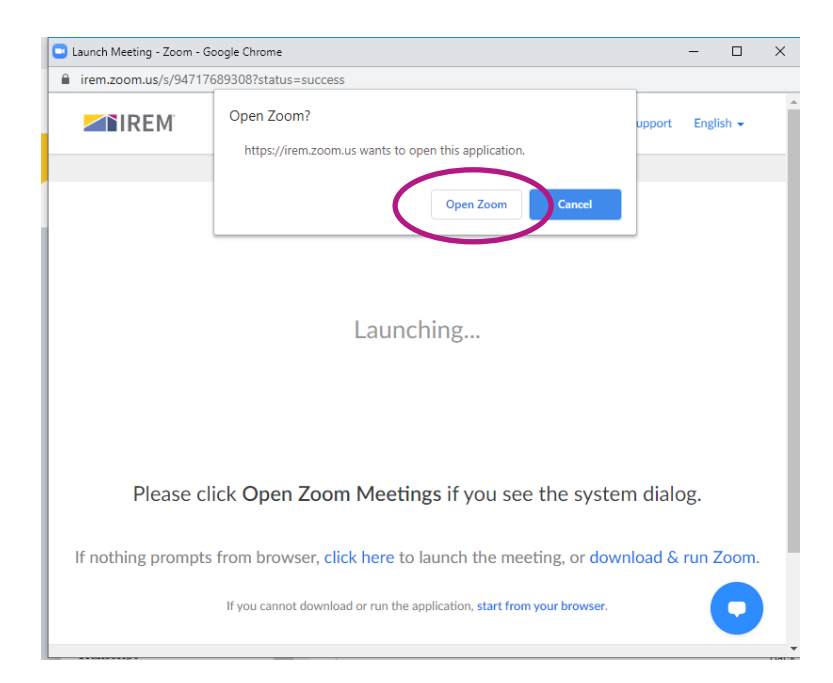

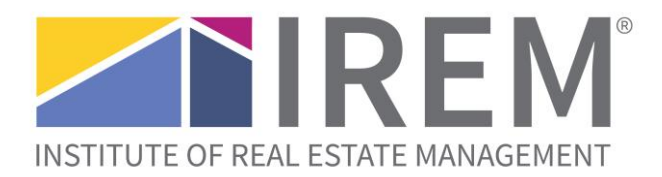

• Click Join with Computer Audio (or use Phone Call)

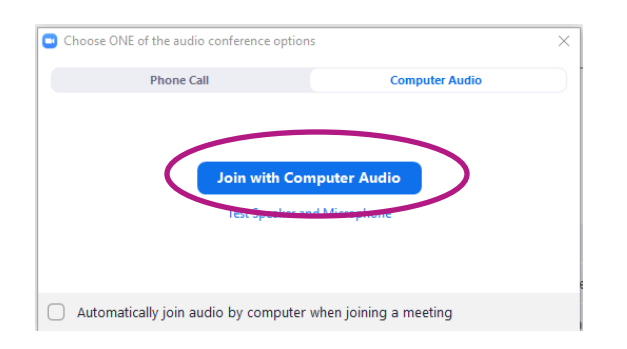

### Join waiting room

• Note that you will be placed in a waiting room prior to the instructor admitting you into the live online session. Please wait for the instructor to grant you entry into the live online classroom.

#### Turn on video and mute/unmute

• To turn on your video or to mute/unmute your microphone, click on the appropriate icons on the bottom-left side of the Zoom window.

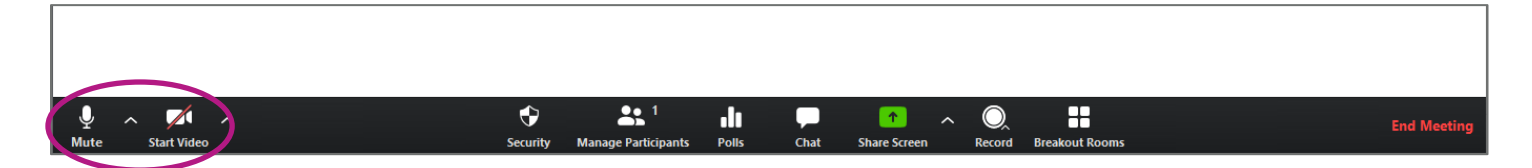